## How To: Activate Parental Account in Firefly

• Please click on the following link: <u>https://epsomcollege.fireflycloud.net</u>

|                                                       | ) M<br>E                           |
|-------------------------------------------------------|------------------------------------|
| Epsom                                                 |                                    |
| Login using your e-mail address or<br>username        | Or log in with                     |
| Cloud Users                                           | Epsom College<br>Office365 Account |
|                                                       |                                    |
| Password                                              |                                    |
| Log in                                                |                                    |
| Forgotten your password?                              |                                    |
| Logging in for the first time? Activate your account. |                                    |
|                                                       |                                    |

• Click on 'Logging in for the first time? Activate your account.'

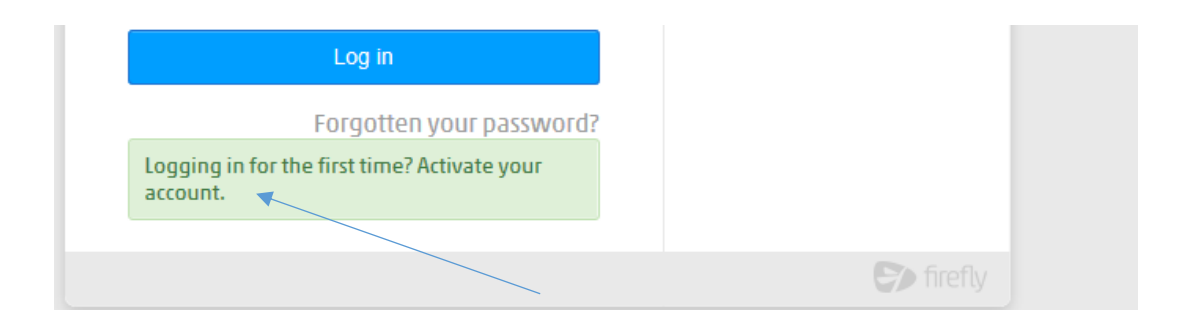

• You will be redirected to:

|                                                                                    | M                                  |
|------------------------------------------------------------------------------------|------------------------------------|
| Epsom                                                                              |                                    |
| Activate account                                                                   | Or log in with                     |
| Cloud Users<br>To activate your account, enter your e-mail<br>address or username. | Epsom College<br>Office365 Account |
| <u>*</u>                                                                           |                                    |
| Activate account                                                                   |                                    |
| Log in                                                                             |                                    |
|                                                                                    |                                    |

• Enter your email address and click 'Activate account' button.

**Note:** The email address has to be the same as stored under your child's Parent Contacts in College's systems.

| Check your mailbox!                                                                            |  |
|------------------------------------------------------------------------------------------------|--|
| An e-mail with details of how to access your account has been sent to your registered address. |  |
|                                                                                                |  |

• Go to your email and check in your inbox for an activation email from Epsom College.

| All Unread                 | By Date 🔻 | Newest ↓ |
|----------------------------|-----------|----------|
| ▲ Today                    |           |          |
| Epsom                      |           |          |
| Activate account for Epsom |           | 17:51    |
| Epsom Activate account Hi  |           |          |

• Open the email and click on 'Activate account'

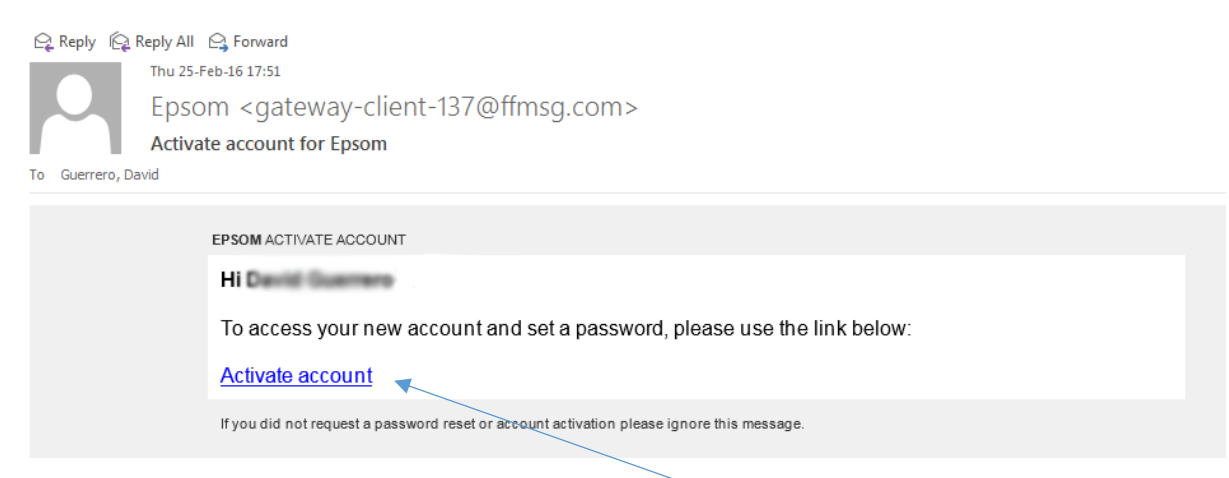

• Enter a password and click on 'Activate account'

| 0 | Please enter a new password |
|---|-----------------------------|
| - | Your username is            |
|   | Password                    |
|   | Confirm password            |
|   |                             |
|   | Activate account            |
|   |                             |

• Finally, you will be logged in to the Epsom College Parent Portal.

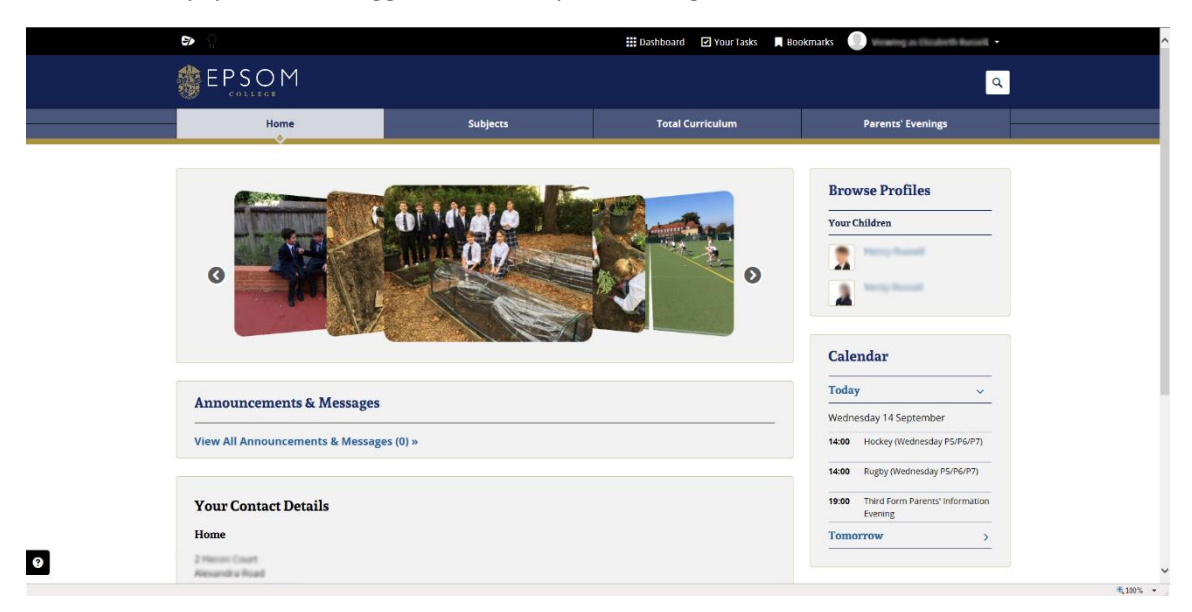